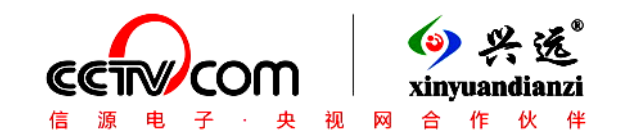

## 多媒体集中控制器

## XY2800 系列

(2011 版)

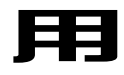

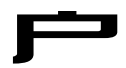

Ŧ

册

## 浙江信源电子科技有限公司

五、USBKEY 设置使用:

XY2800-C型具有 USBKEY 控制中控使用权限的功能,只有插上 经过授权的 USBKEY,中控才能允许使用,拔除 USBKEY,中控立即 进入关机程序。因此,C型中控需要对中控和 USBKEY 进行设置,方 法是:

与写中控 RS232 控制码一样连接写码串口线,打开中控电源,再 运行配套光盘中【USBKEY 写密码程序】文件夹中的写授权控制码执 行文件 USBKEY.exe,出现以下窗口:

| 取消中控UsbKey功能 | 申口选择<br>● 申口状态<br>COM1 ▼<br>推索申口 | <ul> <li>密码(10位数字)</li> <li>2138545697</li> <li>密码写入中控 密码写入USB</li> <li>读中控密码 读USB密码</li> <li>取消中控UsbKey功能</li> </ul> |
|--------------|----------------------------------|----------------------------------------------------------------------------------------------------|
|--------------|----------------------------------|----------------------------------------------------------------------------------------------------|

先选择正确的 COM □, 如果选择错误无法进行读写;

再对中控和 USBKEY 写入密码,需要在密码窗口输入 10 位数字, 位数不对或有其他非法字符将告警出错。

点击【密码写入中控】,当听到【嘀】声后表示写密码成功,你也 可以点击读中控密码查看写入的是什么密码。

USBKEY 同样需要进行写密码, 将 USBKEY 插在中控【USBKEY】 插口上, 输入 10 位数字, 点击【密码写入 USB】并听到【嘀】声即可。

注意: USBKEY 密码必须与中控密码相同, 否则不能控制。如果 所有中控具有相同密码, 同一密码的 USBKEY 可以使用所有中控。

中控如需取消 USBKEY 控制功能,点击【取消中控 USBKEY 功能】写入中控就成了普通中控。

2. RS232 控制线连接(以下图例为常用几种连接法)

将后面板上投影机控制□的 P 5 (数据地)、P3 (控制时为发送数据) (随机提供串□短线,其中红色线接 P3),分别与投影机 PC 控制□(投影机上标有 RS232C、CONTROL 或 PC CONTROL,有方型串□或圆型串□)中定义的数据地和数据接收脚相连即可(注:投影机数据发送脚不要连接,控制线长度建议在 15 米以内)。

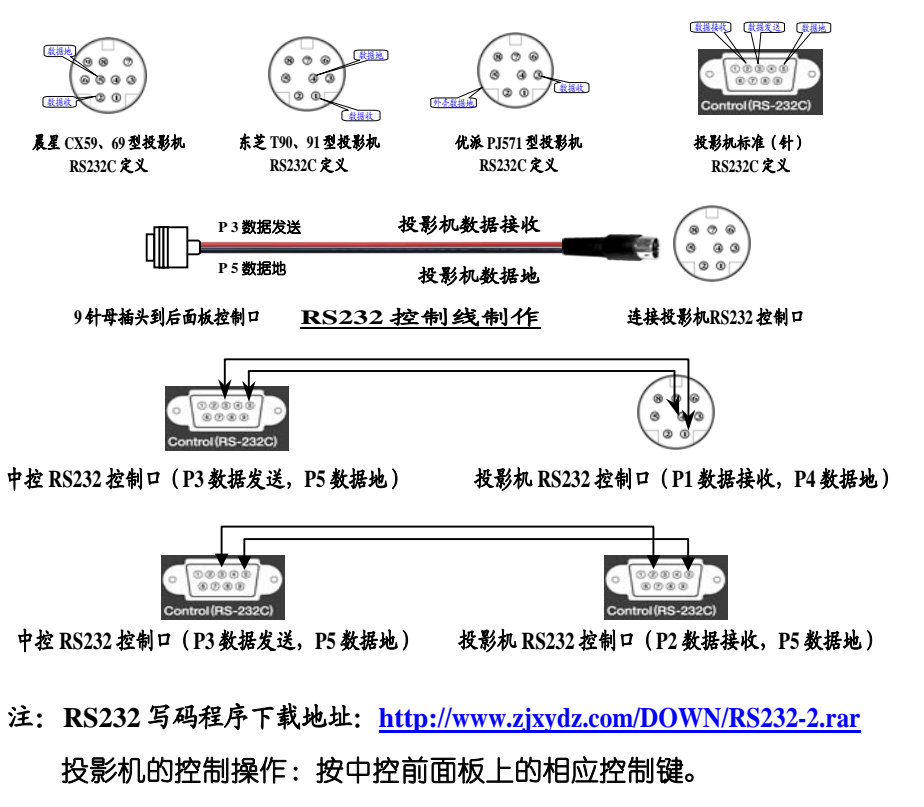

感谢您选用兴逸<sup>®</sup>产品,为了您更好地使用产品,请仔细阅读本手册。 本中控面板集成有~220V 电源插座,请特别注意安全,务必安装在 能加锁的讲台抽屉内或能加锁的安装盒内(我公司可选配),严禁在不 使用时暴露在人手触摸得到的地方。

#### XY2800 系列多媒体集中控制器简介

信源 XY2800 系列多媒体集中控制器是在深受用户欢迎的 XY2300 中控基础上, 吸收了一些学校用户的特别要求而最新推出的。它集投影 机、展示台、银幕、台式电脑、手提电脑的控制于一身, 高性能 VGA 切换分配 (台式电脑、手提电脑、数码展台等 3 路进 2 路分配输出), 音视频切换 (3 路视频输入 1 路视频输出, 4 路双声道音频输入, 1 路 双声道音频输出), 单键直接切换。1 路话筒输入, 并经内部超低嗓音 处理, 信号高保真放大, 混音输出。可扩展为台式电脑独立输出、一键 开电脑等, 功能简洁明了。并做到一键通 (B 型, 投影机开机, 银幕自 动下降, 关闭电源, 投影机自动关机、散热, 银幕自动上升, 延时切断 电源)。面板上集成有网络接口、USB 接口、电源插口, 给用户使用 带来极大方便, 配合信源刷卡电控系统, 刷卡即用, 不需任何操作, 关 门即走。C 型具有 USBKEY 控制中控开关机和台式电脑独立显示功能, XY2800 系列配合信源网络控制盒非常方便地成为经济型网络中控。

#### 安装调试指南

一、安装

XY2800 多媒体集中控制器的安装非常方便,只要按以下接线图连接即可。

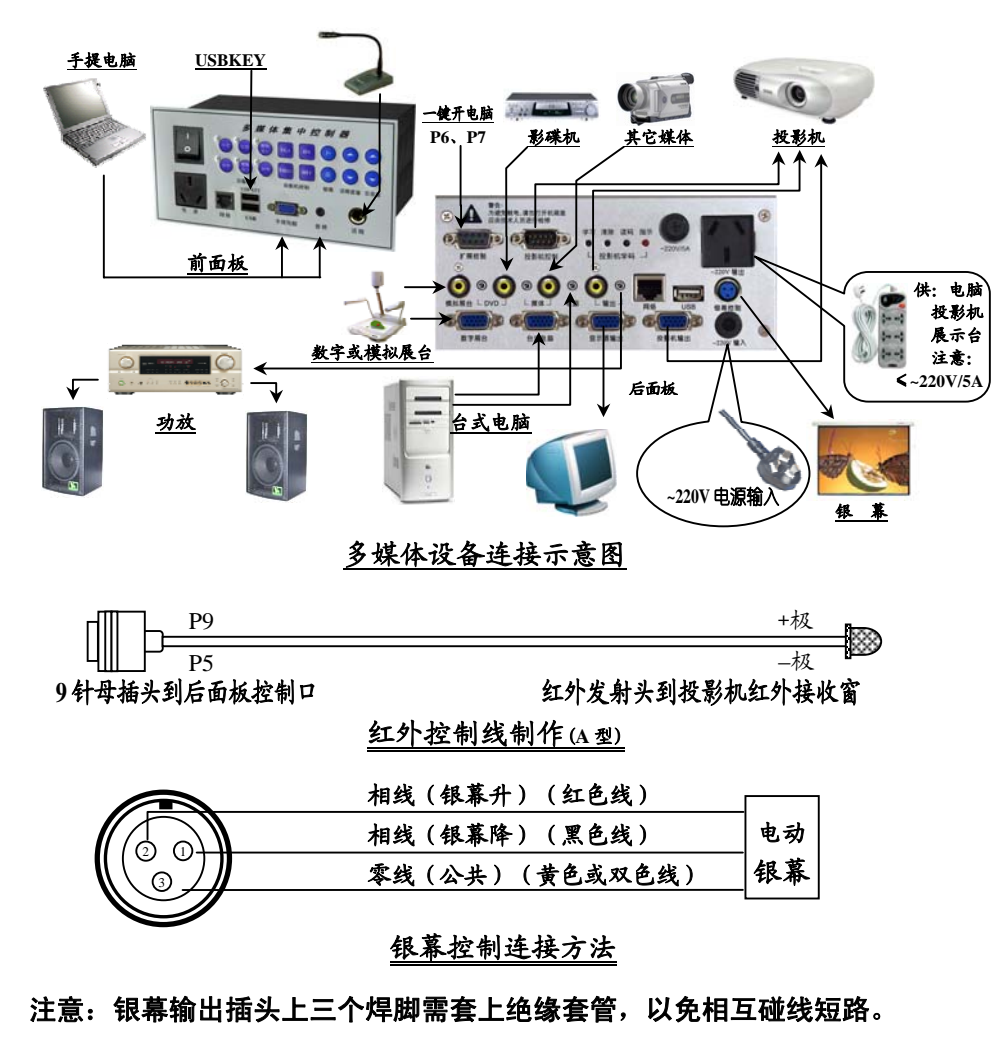

二、调试

1. 投影机红外控制码的写入 (XY2800-A 型)

因为各厂家投影机的控制码各不相同,所以必须首先对投影机的控制码进行学习以便控制投影机。

① 用一根 3MM 以下的木棒或圆珠笔尖按下控制器后面板【学习】

当您想知道 RS232 代码是否正确写入,可进行代码写入检查:点 击写码软件界面下方的【投影机码测试】按钮,在跳出的窗口中选择 COM 口,再选择写码时一样的波特率和校验位,【16 进制显示】处于 选择状态,这时按一下面板控制键就可在编辑窗口中显示是否收到正确 的控制代码。如果收到的代码和写入的代码一样,那么写码过程就成功 的完成了。如果接收到的代码与写入的不一致,请重新进行写码操作。

| 投影机型号:        |                                                                                                    |                                                                                                    |             |                                  |        |         |
|---------------|----------------------------------------------------------------------------------------------------|----------------------------------------------------------------------------------------------------|-------------|----------------------------------|--------|---------|
| 申口法师<br>● 申口( | 放特率选择<br>大容                                                                                                    |                                                                                                    |             |                                  |        |         |
| COM1 COM      |                                                                                                    | -                                                                                                    |             |                                  |        |         |
| 11.22         | NUL PO BALICK                                                                                                    |                                                                                                    |             |                                  | 8      |         |
|               |                                                                                                    |                                                                                                    |             |                                  |        |         |
|               | 串口状态 😐                                                                                                    | 53 4F 55                                                                                                    | 52 43 45 20 | 32.31.00                         | 100    |         |
| an mount m    | AD 5000                                                                                                    |                                                                                                    |             |                                  |        | 0.00    |
| 1             | the case of the case of the ca |                                                                                                    | N           |                                  |        |         |
| 37            | 0030                                                                                                    |                                                                                                    | 1           |                                  |        | 383110  |
| ASRC:000      | 10000 10000                                                                                                    | -                                                                                                    | $\sim$      |                                  |        | 200000  |
| ASSILBO,      | -                                                                                                    |                                                                                                    |             |                                  |        | 006000  |
| RESONS3       | 权验位 无聊加                                                                                                    | -                                                                                                    |             | $\sim$                           |        | 100030  |
| EFSON75       |                                                                                                    |                                                                                                    |             | <u> </u>                         |        | 381100  |
| EPSON7TO      | #440.4h                                                                                                    | <b>T</b>                                                                                                    |             |                                  |        | 9901010 |
| 8P20892       | Sold In 14                                                                                                    |                                                                                                    | RS232.:     | 它制代码。                            | 尼示窗口   | k)      |
| EPSONEM       | mark the Ta                                                                                                    |                                                                                                    | 10202       | CE 194 1 4-42                    |        | 220474  |
| TT-SOMEN      | 停止位  1                                                                                                    | 2                                                                                                    |             |                                  | 191    | 220474  |
| EFSONEN       | TT LOBALIST                                                                                                    | in the second second se |             |                                  |        | 220484  |
| EPSONYT       | ₩ 10週初並不                                                                                                    | 关闭串口                                                                                                    |             |                                  |        | 0000000 |
| HPVP6120      | Inches and                                                                                                    | and the second second s |             |                                  |        | x206001 |
| LG HD J       | 清空狭蚁区                                                                                                    | 研索串口                                                                                                    |             |                                  |        | 206003  |
| aviati        |                                                                                                    |                                                                                                    |             |                                  |        | 006050  |
| NECHTLO       |                                                                                                    |                                                                                                    |             |                                  |        | 000000  |
| NECVIGI       |                                                                                                    |                                                                                                    |             |                                  |        | 0000000 |
| 4             |                                                                                                    |                                                                                                    |             |                                  |        |         |
|               |                                                                                                    |                                                                                                    |             |                                  |        |         |
|               |                                                                                                    |                                                                                                    |             |                                  | 100    | 中亞型和    |
| 2010          | TAXABLE PARTY INCOME.                                                                                                    | 很存当前型号                                                                                                    | 16次21号 3    | STUDIE WEILING                   | 一種通 (* | 2800 07 |
| 30.42         | 选择放影机型号                                                                                                    |                                                                                                    | www.w.j     | Contrast of Contrast of Contrast | C #8 C | 0000 00 |
|               |                                                                                                    |                                                                                                    |             |                                  |        |         |

四、RS232 控制线制作及连接

1. RS232 控制线制作

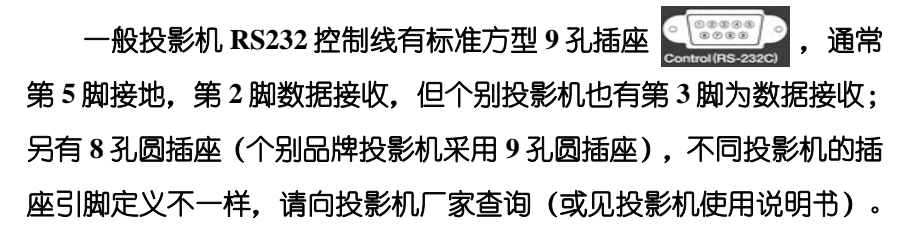

二、投影机 RS232 控制代码的添加:

中:

# 数据库中没有您需要的投影机 RS232 控制代码时, 您需要在投影机 使用手册中或向投影机厂家索取相关代码, 按以下方法输入到以下窗口

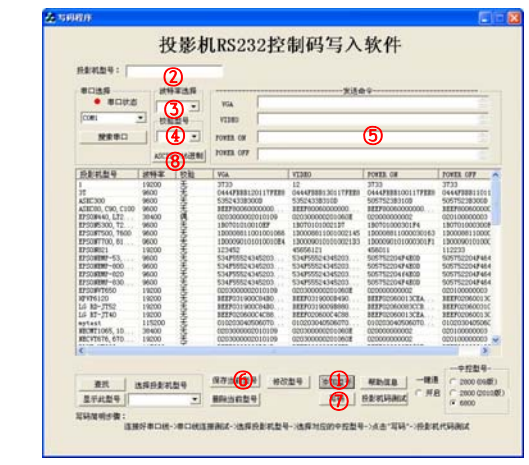

- ① 先点击【添加型号】按钮,出现以上窗口
- ② 输入投影机的品牌型号
- ③ 在【波特率选择】下拉窗口中选择控制代码的波特率
- ④ 在【校验类型】中选择厂家提供的校验类型
- ⑤ 再输入提供的【VGA、VIDEO、POWER ON、POWER OFF】四
   个代码(必须是 16 进制码)
- ⑥ 将输入的代码先作保存
- ⑦ 最后选择合适的 COM □, 并按【发送】按钮, 将 RS232 代码写入 到中控中
- ⑧ 如果厂家提供的是 ASAII 码,需要先作 ASAII→16 进制码的转换, 方法是,将 ASAII 码输入到【VGA、VIDEO、POWER ON、POWER OFF】四个代码窗□中,按一下【ASAII→16 进制】按钮,原来输 入的四个窗□中的代码就转换成 16 进制码,根据厂家提供的代码要 求,可能需要加上象起始码、确认码之类的代码(不同厂家不一定 一样),再进行保存、发送等步骤直至控制码添加完成。

#### 孔内的按钮开关,这时学码【指示】灯亮,如下图所示:

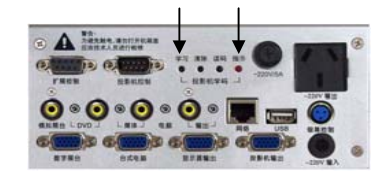

② 将投影机遥控器对准读码接收头(约 3-5 厘米),按一下需要学习的按键如 ON 键(只有 POWER 键的请按 POWER 键),这时学码指示灯由长亮变为闪烁(如没有出现闪烁,仔细调整遥控器与读码接收管距离,太近或太远会造成学码错误,学码指示灯长亮,或前面板上指示灯闪烁告警学码错误),说明投影机遥控器发送控制码成功。

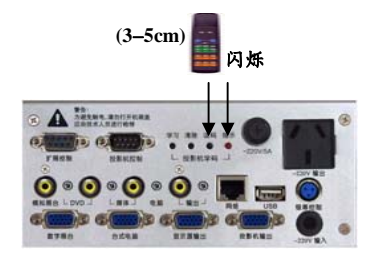

③ 按一下前面板上的相应按键,如投影机控制【ON】按键,学码 指示灯由闪烁转为长亮,该按键学码成功。

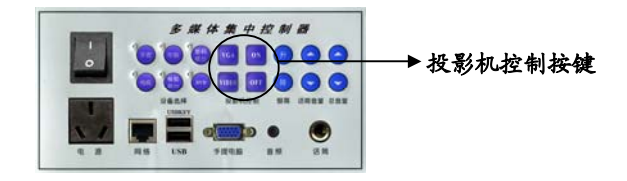

继续其它控制码的学习:

④ 再按一下投影机遥控器上的 OFF 键 (只有 POWER 键的,此时 再按一下 POWER 键),学码指示灯又由长亮变为闪烁,用户再按一 下相应的控制键如投影机控制【OFF】键,指示灯又由闪烁转为长亮。 以此类推,将投影机的 VGA(电脑)、VIDEO(视频)控制码全部学习成功。如果只有 SOURCE 或 MODE 键来循环选择 VGA、VIDEO的.象 POWER 键一样 VGA、VIDEO 都用 SOURCE 或 MODE 码学习。

学码结束后连续按二下清除按钮(注意:必须按二下,否则进入清 除状态),指示灯熄灭,全部学码工作完成。

个别投影机的控制码较长或较特别时,可能一次学码不能成功或不 能学码,这属正常现象,请多学几次,或先将原学习的投影机控制码全 部清除再学(有助于学码)。

**红外控制码清除方法**:如果需要清除学习的控制码,按一下【清除】 按键,此时面板指示灯闪亮,进入删除状态。再按一下要删除的功能键, 此时学码指示灯也同时开始闪亮(功能键中没有保存控制码时,学码指 示灯不会亮),再按一下【清除】键即可清除此功能控制码,面板指示 灯此时又开始闪亮,可继续清除其它功能键。

要想退出清除状态,再按一下【清除】键即可。

提示:为了使控制码学习顺利,请将第一个要学习的功能键学习两 遍。

注: 对于有些需按下投影机 POWER 键三秒以上才能关机的,请选用 RS232 串□控制的 XY2800-B 型多媒体集中控制器。

2. 投影机 RS232 控制码的写入(XY2800-B型)

(参见附录二)

在串口线连接正常后,进行投影机品牌型号的选择,可采取直接在 窗口选择或点击【查找】按钮来进行选择,出现以下窗口:

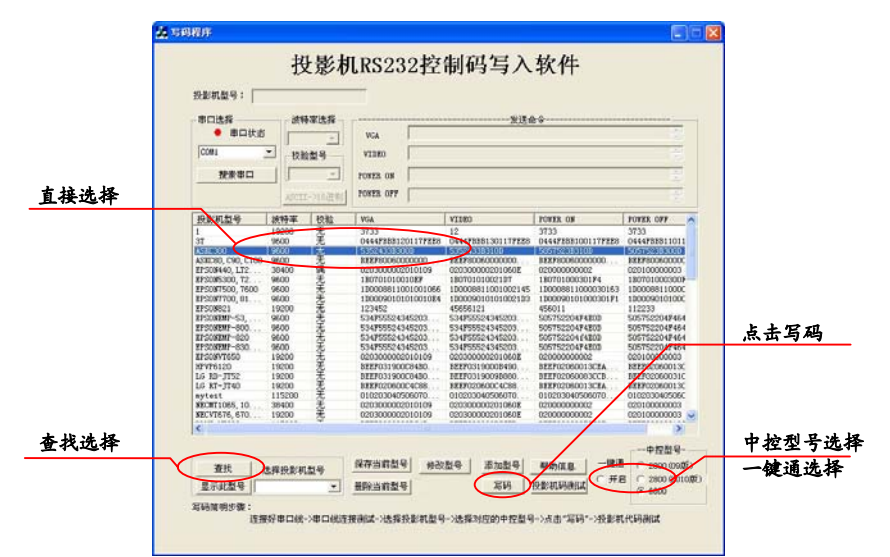

在找到您的投影机的品牌型号后,选择中控型号[2800 (2010 版)] 及是否需要一键通后,点击【写码】,写码程序将四个投影机 RS232 控制码及是否需要一键通的控制码写入到中控中,同时中控发出 5 声 "嘀"声,写码完成(没有嘀声请检查 COM □和是否是串□交叉线)。

当所有控制命令全部写入后,关闭写码程序,这时中控就可以按写入的 RS232 控制码进行对投影机的控制了。

附录三:

#### 投影机RS232 控制代码写入及调试工具使用说明

使用 RS232 控制代码控制最大的优点是避免了使用遥控器单键循 环控制信号切换而造成无法准确选择所需信号源的缺点,对投影机的电 源开/关控制方便准确,特别是对那种需长时间按住遥控器 OFF 键才能 关机的投影机,使用 RS232 码控制更加显示出优越性。

一、投影机 RS232 控制代码的写入:

将随机提供的<u>交叉串口线</u>将您电脑的COM□与中控后面板上的投影 机控制□连接,打开多媒体控制器电源开关,运行光盘中《RS232 写码程 序 2010 版》目录中的"写码程序.exe"文件。注意:在写码前请先检查你 的串□连接是否正常,方法是:点击写码程序界面下方的《串□线测试》 按钮,当跳出的窗□是《串□线连接正常》同时中控蜂鸣器发出"嘀"声 后再进行写码,(否则请检查COM□选择和连线检查)如下图所示:

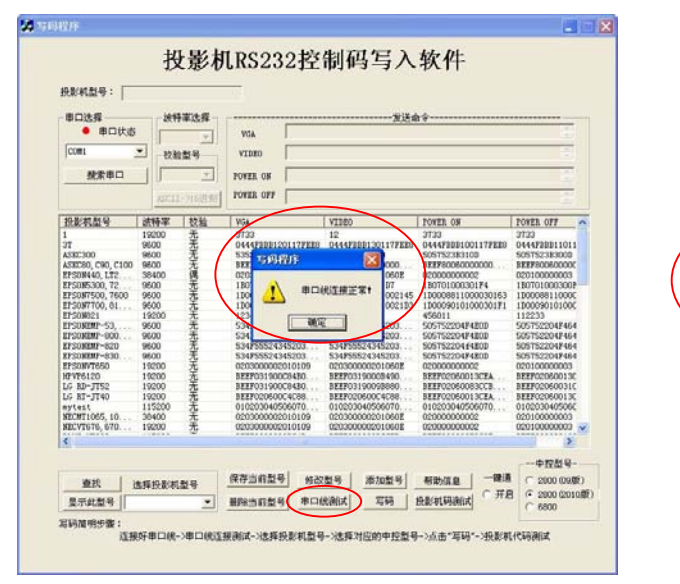

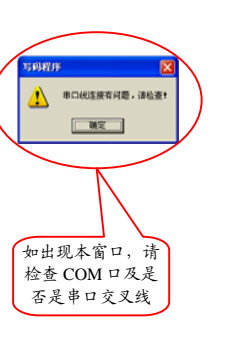

XY2800多媒体集中控制器的使用

一、开启电源

打开多媒体控制器面板上的电源开关,C型需要插入经授权的 USBKEY 才能使用中控。

二、开启投影机

按动前面板上的投影机控制【ON】键,投影机开启(银幕同时下降)。

XY2800-B型当设置于【一键通】使用时,打开电源开关的同时自动开启投影机,银幕同时下降。

三、节目源选择播放

1. 投影机信号源的选择:

VGA 信号输出:

直接按下前面板上设备键【手提】电脑、台式【电脑】、【数码展 台】,即可输出相应的设备信号,单键切换,一步到位。

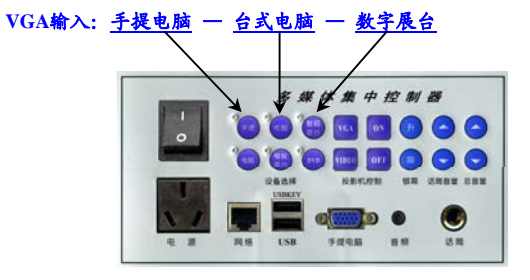

视频信号输出:

直接按下前面板上设备键【媒体】、【模拟展台】、【DVD】,即 可输出相应的设备信号,单键切换,一步到位。

> VIDEO输入: <u>媒体</u> 一<u>模拟展合</u> 一<u>DVD</u> *等 煤 中 控 制 器* 1健。 (注 ) 1 (注 ) 1 (i ) 1 (i ) 1

2. 银幕控制

按下相应的控制键。

3. 话筒音量控制(选配)

每个人的讲话音量大小不同,可通过面板上的音量按钮进行调节。 如果出现话筒啸叫现象,请将话筒音量调小些。

#### 四、使用结束

XY2800-A 型使用结束后,请先用面板上的投影机【OFF】键关闭 投影机,然后再关电源开关,多媒体集中控制器将自动延时 3-5 分钟后 切断电源,使投影机得到充分散热。

XY2800-B型可以直接关电源开关,中控自动先关闭投影机,随后进入延时散热 3-5分钟,最后关断总电源,银幕也在总电源关断前自动上升,真正做到一键关机,极大地方便了用户使用。当有些投影机 RS232的开机码和关机码一样时,不能采用一键关机。

XY2800-C型使用结束后可以拔出USBKEY,中控执行关机系列的操作,电源输出关闭,但中控处于待机状态,这时如果需要切断中控电源,可以直接关面板电源开关。

如果配合信源多媒体电控讲台,不需关机,直接关讲台门即可。电控讲台会自动执行关投影机、升银幕、关闭一切电源的一系列操作。

银幕也会随着电源的关闭而自动上升,如需停止上升,请再按一下 【上升】键即停止。

#### 五、常见故障排除

| 故障现象           | 故障原因                                                          | 解决办法                                             |
|----------------|---------------------------------------------------------------|--------------------------------------------------|
| 开关接通后整个系统没有电   | 线路停电                                                          | 检查供电线路                                           |
| 系统有电,但个别设备没有电  | 该设备插头没有接入电源插座上                                                | 将电源插头插上                                          |
| 控制面板指示灯不亮      | 多媒体集中控制器保险丝断<br>(如果常出现烧保险丝,请检查电源插座负<br>載电流有否超过 5A)            | 更换 5A 保险丝                                        |
| 投影机电源指示灯不亮     | <ol> <li>投影机上电源开关关闭</li> <li>多媒体集中控制器保险丝断</li> </ol>          | <ol> <li>打开投影机电源开关</li> <li>更换 5A 保险丝</li> </ol> |
| 投影机不能控制        | <ol> <li>没有对投影机控制码学码或学码失败</li> <li>红外发射管从投影机接收窗上脱落</li> </ol> | <ol> <li>重新学码</li> <li>重新将发射管粘上</li> </ol>       |
| 开机后不能显示 VGA 信号 | 中控开机缺省为 VGA 信号输出,个别投影机<br>上一次在 VIDEO 输出状态时关机被储存               | 按【VGA】按键将投影机切换<br>到 VGA 接收状态                     |
| 投影机工作几分钟后自动关机  | <ol> <li>环境气温太高</li> <li>投影机散热不良,进入热保护工作状态</li> </ol>         | <ol> <li>安装散热降温设备</li> <li>清洗投影机散热过滤网</li> </ol> |

#### 浙江信源电子科技有限公司技术部

附录一:

当中控调试完毕后,用螺丝将中控固定在面板上或安装盒内,最后将薄膜面板两头内的保护纸撕去后向下压实,如下图:

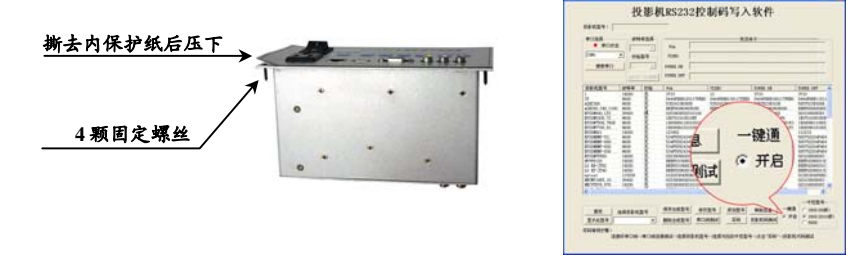

#### 附录二: XY2800B 型"一键通"使用设置方法

您想达到中控电源开关打开的同时,投影机自动开启,银幕自动下降, 那么请使用"一键通"功能。方法是:在写投影机控制码时,需要将【一 键通】的选项选上后再写 RS232 控制码,如上图所示。